## **UMCC** Training

VESA Display Parameter Detail info

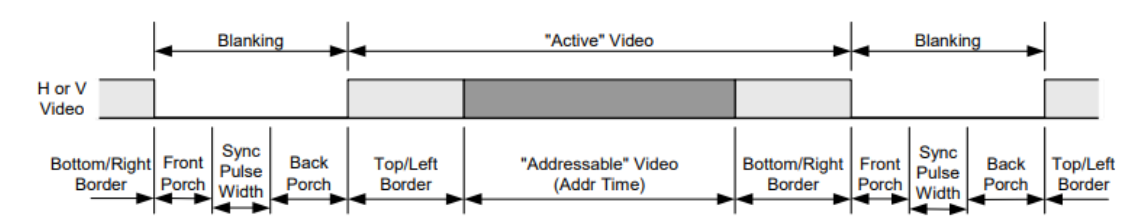

Horizontal Total Pixel= H Active Pixel+ Blanking Pixel

Vertical Total Pixel = V Active Pixel+ Blanking Pixel

Blanking= Front Porch+ SYNC Width+ Back Porch

Each Frame Display get from H Total x V Total x V-Rate

H Total= H Active+ (H Front Porch+ H SYNC Width+ H Back Porch)

V Total= V Active+ (V Front Porch+ V SYNC Width+ V Back Porch)

Pixel CLK =H Total x V Total x V Rate (Vertical Refresh Rate)

H & V SYNC Polarity

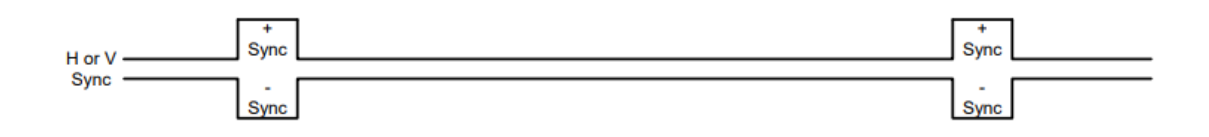

## UMCC Display Parameter setting info

DPHM Box Input & Output Bandwidth

- DP1.4 Input Bandwidth Max Pixel CLK: 1030MHz
- HDMI 2.0 Output Max Pixel CLK=550Mhz per Port

UMCC Provide HDMI output Resolution and parameter Adjustment function (Hard Code EDID)

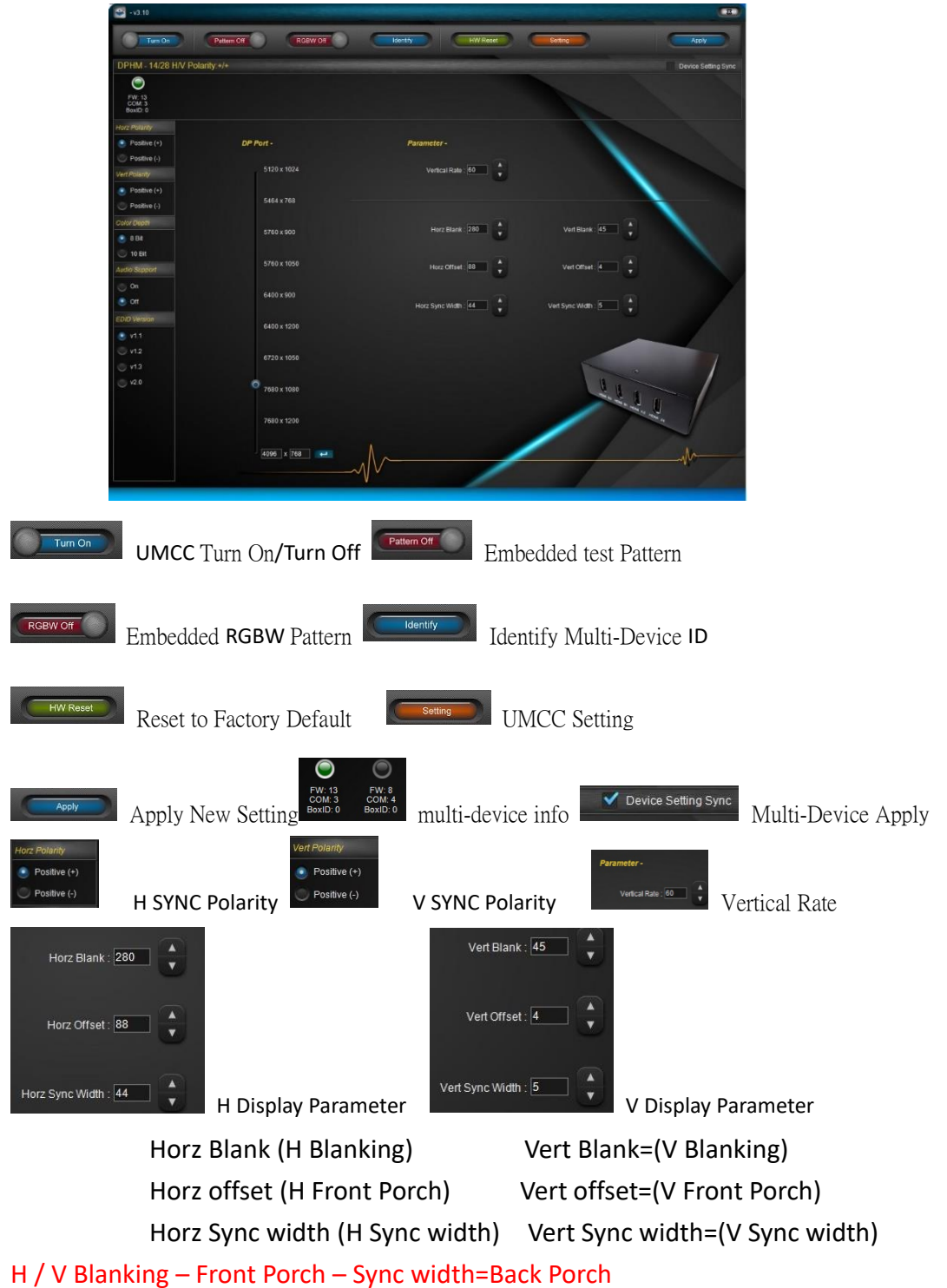

## DP Input resolution:

| DPHM13/39      | DPHM14/28     |
|----------------|---------------|
| DP Port -      | DP Port -     |
| 3840 x 1024    | 5120 x 1024   |
| 4098 x 768     | 5464 x 768    |
| 4320 x 900     | 5760 x 900    |
| 4320 x 1050    | 5760 x 1050   |
| 4800 x 900     | 6400 x 900    |
| 4800 x 1200    | 6400 x 1200   |
| 5040 x 1050    | 6720 x 1050   |
| 5760 x 1080    | O 7680 x 1080 |
| 5760 x 1200    | 7680 x 1200   |
| ©_2880 x 540 ← | 7630 x 2160   |

| DP In     | HDMI Out          | DP In     | HDMI Out          |
|-----------|-------------------|-----------|-------------------|
| 3840x1024 | 1280x1024 x3      | 5120x1024 | 1280x1024 x4      |
| 4098x768  | 1366x768 x3       | 5464x768  | 1366x768 x4       |
| 4320x900  | 1440x900 x3       | 5760x900  | 1440x900 x4       |
| 4320x1050 | 1440x1050 x3      | 5760x1050 | 1440x1050 x4      |
| 4800x900  | 1600x900 x3       | 6400x900  | 1600x900 x4       |
| 4800x1200 | 1600x1200 x3      | 6400x1200 | 1600x1200 x4      |
| 5040x1050 | 1680x1050 x3      | 6720x1050 | 1680x1050 x4      |
| 5760x1080 | 1920x1080 x3      | 7680x1080 | 1920x1080 x4      |
| 5760x1200 | 1920x1200 x3      | 7680x1200 | 1920x1200 x4      |
| Cus       | tomize Resolution | Cus       | tomize Resolution |
| 2880x540  | 960x540 x3        | 7680x2160 | 1920x2160 x4      |

Detail Parameter setting Example:

Display Mode:1920x1080@60Hz

H Active=1920, H Blanking=280 (Front Porch=88, SYNC width=44 Back Porch=148,

88+44+148=280)

V Active=1080 V Blanking=30 (Front Porch=3, SYNC width=5 Back Porch=22,

3+5+22=30)

How to Count Pixel CLK

H Total (H Active+Blanking=1920+280=2200)

V Total (V Active+Blanking=1080+30=1110)

V Rate (60) = 2200x1110x60=146,520,000Hz=146.52 MHz (Pixel CLK)

Display Mode:3840x2160@60Hz H Active=3840, H Blanking=280 (Front Porch=88, SYNC width=44 Back Porch=148, 88+44+148=280) V Active=2160 V Blanking=30 (Front Porch=3, SYNC width=5 Back Porch=22, 3+5+22=30) How to Count Pixel CLK H Total (H Active+Blanking=3840+280=4120) V Total (V Active+Blanking=2160+30=2190) V Rate (60) = 4120x2190x60=541,368,000Hz=541.368MHz (Pixel CLK )

V Sync polarity: 60Hz Normal setting to "+", 30Hz or Projector need to setting "-"

## How to analysis EDID

| Cetacast E-4DID Editor                                        | - | × |
|---------------------------------------------------------------|---|---|
| Ne Tools E-IDD/Venion Help                                    |   |   |
| 🛄 🚘 🖂   🗐 📕 🖉 📕   E-EDID Extensions: Add CEA Timing Extension |   |   |
|                                                               |   |   |

- 1. Save Monitor EDID to bin fie by any EDID tool
- 2. Open EDID bin file
- 3. Select Detailed Timing to get H and V time info

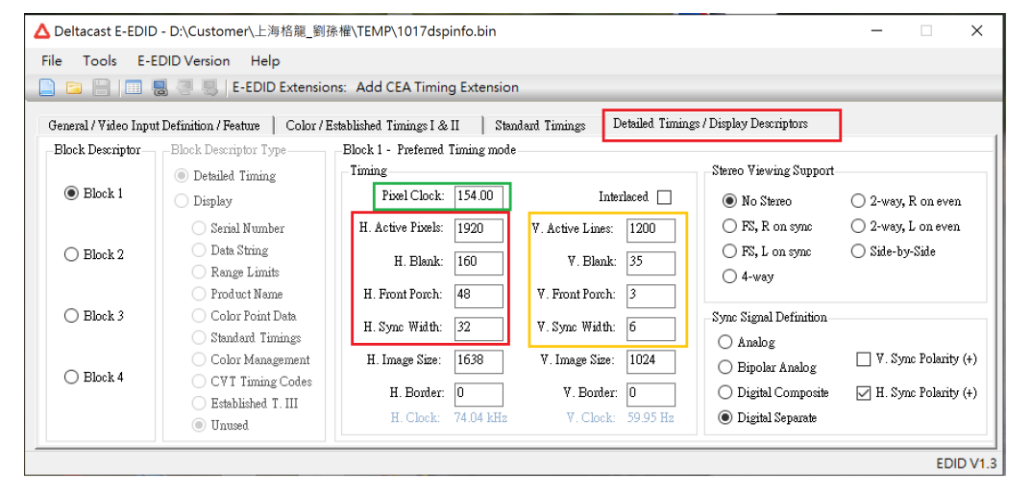

Analysis:

RED H Active=1920 Blanking=160

ORG V Active=1200 Blanking=35

GREEN V Rate=60

H Total=1920+160=2080

V Total=1200+35=1235

Pixel CLK= 2080x1235x60=154,128Mhz